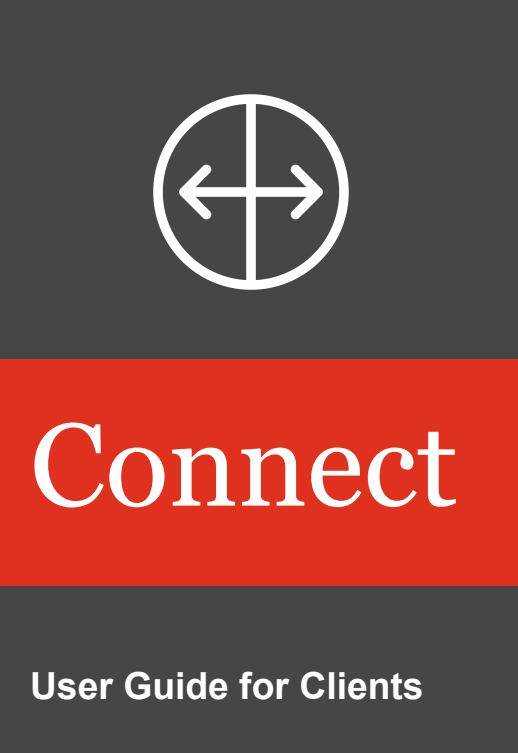

October 2021

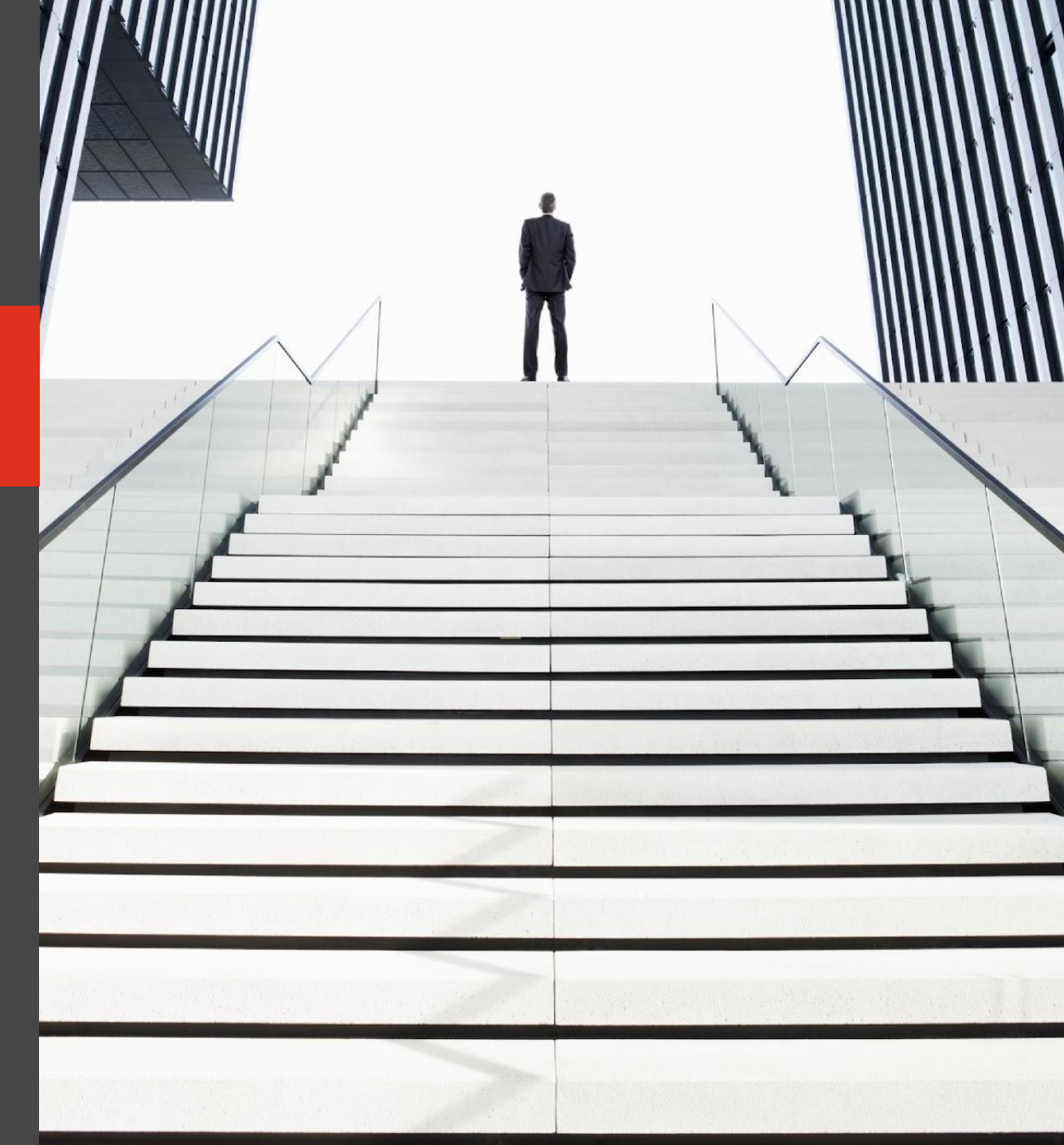

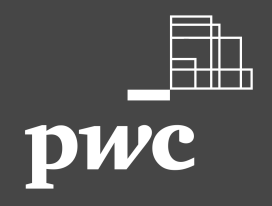

# Table of contents

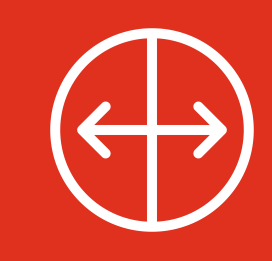

| 03                             | 04                                       | 05                           | 06                                 | 08                          |  |  |
|--------------------------------|------------------------------------------|------------------------------|------------------------------------|-----------------------------|--|--|
| Key features                   | dashboard<br>(your landing page)         | My Day                       | Navigating requests view           | Request workflow and status |  |  |
| 09                             | 10                                       | 11                           | 13                                 | 14                          |  |  |
| Reassigning<br>requests        | Related requests                         | Uploading<br>documents       | Submitting requests                | Discussions                 |  |  |
|                                |                                          |                              |                                    |                             |  |  |
| 15                             | 16                                       | 17                           | 18                                 | 19                          |  |  |
| 15<br>Discussions<br>dashboard | <b>16</b><br>Request access<br>and roles | <b>17</b><br>Digital Library | <b>18</b><br>Engagement<br>Matters | 19<br>Milestones            |  |  |
| 15<br>Discussions<br>dashboard | 16<br>Request access<br>and roles<br>21  | 17<br>Digital Library        | 18<br>Engagement<br>Matters        | 19<br>Milestones            |  |  |

# Key features

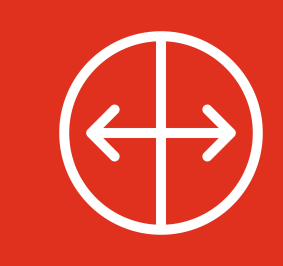

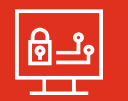

Our latest version of Connect streamlines, standardizes and automates real-time communication and workflow between your team and your PwC Engagement team. It provides fast, efficient and secure information-sharing at every stage of the engagement–reducing or eliminating the need for email.

### What are the key features?

- **Dashboards** enable real time monitoring of progress helping you see what is coming due and when (page 4)
- **My Day** helps with the prioritization of tasks that require attention based on their due date (page 5)
- The **Calendar view** displays all requests and engagement matters to which an individual has access (page 6)
- The **Help** function houses a 'how to' video and User Guide for PwC Clients and Third Parties (page 6)
- Client review workflow (optional) allows you to approve request details (i.e. due dates and assignments) before it's requested (page 8)
- Assign requests functionality allows the assignment of up to 6 users to a request (page 9)
- **Related requests** provides visibility to all requests that are associated with one another (page 10)
- Uploading documents includes the ability to drag and drop documents directly onto the request within the Requests view (page 11). Large file upload allows users to upload files larger than 250MB. If enabled, files larger than 250MB will be stored in the Microsoft Azure Cloud. Discuss this functionality with your local engagement team.

- Discussions allow you and your PwC Engagement Team to communicate directly within a request to ask questions or draw attention to information - keeping everyone out of email (page 14)
- Discussions dashboard allows you to view all discussions between you and your PwC Engagement Team in one place (page 15)
- **Digital Library** allows PwC to share links and or documents with you, unassociated with a request, such as accounting guidance and thought leadership (page 17)
- The **Engagement Matters** module (optional, page 18) provides greater transparency around coordination, communication and resolution of issues (such as, evaluation of adjustments). Discuss this functionality with your local engagement team.
- The Milestones module (optional, page 19) allows engagement teams to track and share the status of key dates and project deadlines
- **Global metrics** can display the current request status and performance indicators for progress made on requests across all teams for the global engagement (page 20)

# Cross-Site dashboard (your landing page)

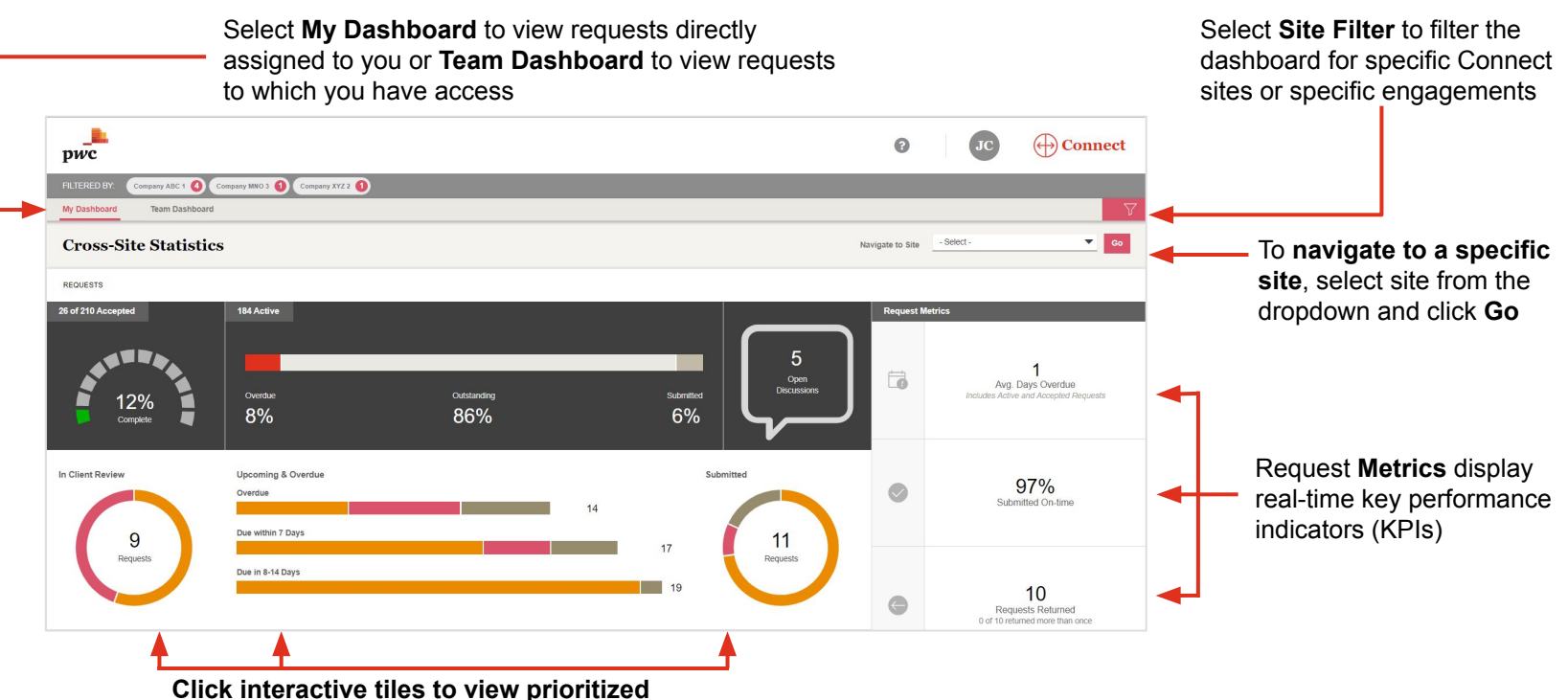

requests to see what you need to do next

Average Days Overdue: Sum of days overdue for requests in 'In Client Review', 'Requested', 'In Progress', 'Returned', 'Submitted', or 'Accepted' that are past their due date (overdue) divided by the total number of all requests past their due date (overdue). % of Requests submitted on time: Total

number of requests 'Submitted' or 'Accepted' that are not past the due date (overdue) as a percentage of total number of requests that have been 'Submitted' or 'Accepted'

### # of Requests returned more than once:

Total number of requests where returned count exceeds one

5

### Keeping your priorities in order has never been easier!

### My Day is a view that prioritizes tasks that require action

- Activities are categorized in My Day as:
  - Overdue

My Day

- Due Today
- Due in Next 7 days
- The My Day icon will be a rose color if there are Activities to complete and grey if there are none
- Discussions pending response will display under "Open Discussions"

### How do I complete an activity in My Day?

- 1. Click on the My Day icon in the top right corner
- 2. Click on the activity card to navigate to the task
- 3. Complete the required action (respond to the discussion, submit the request etc.)

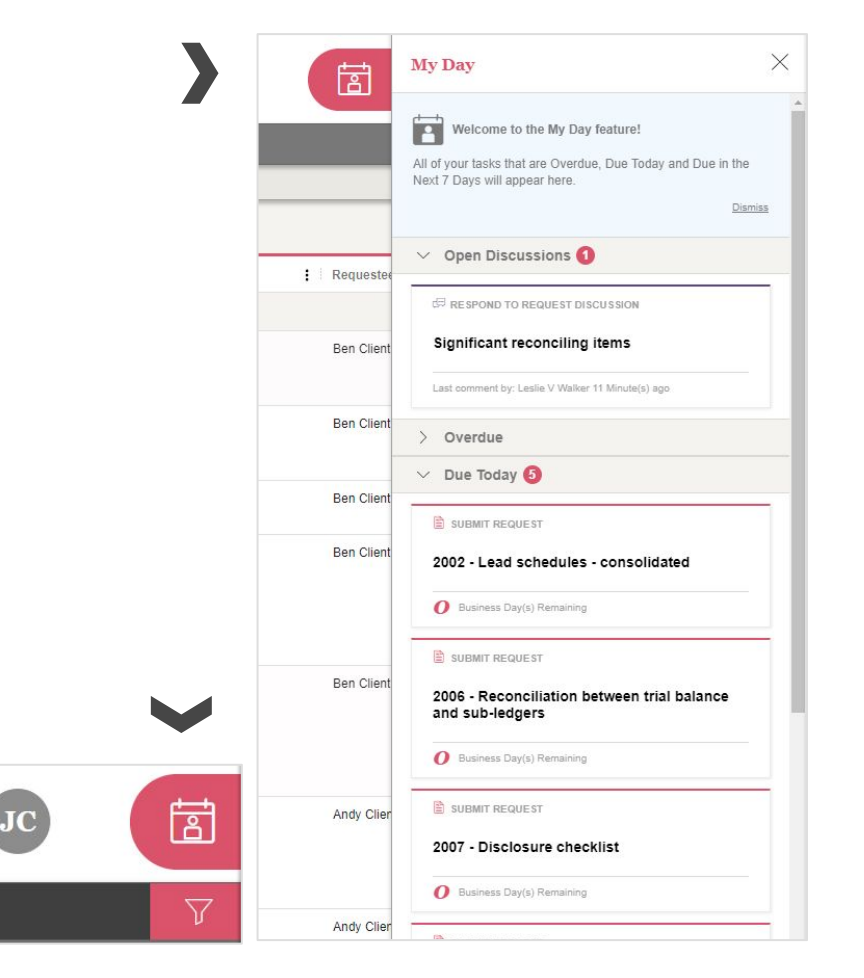

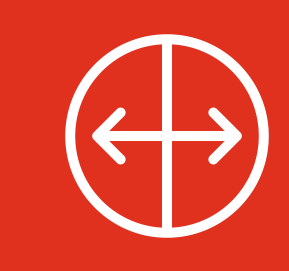

# Navigating requests view

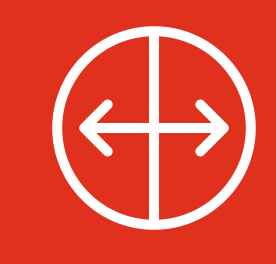

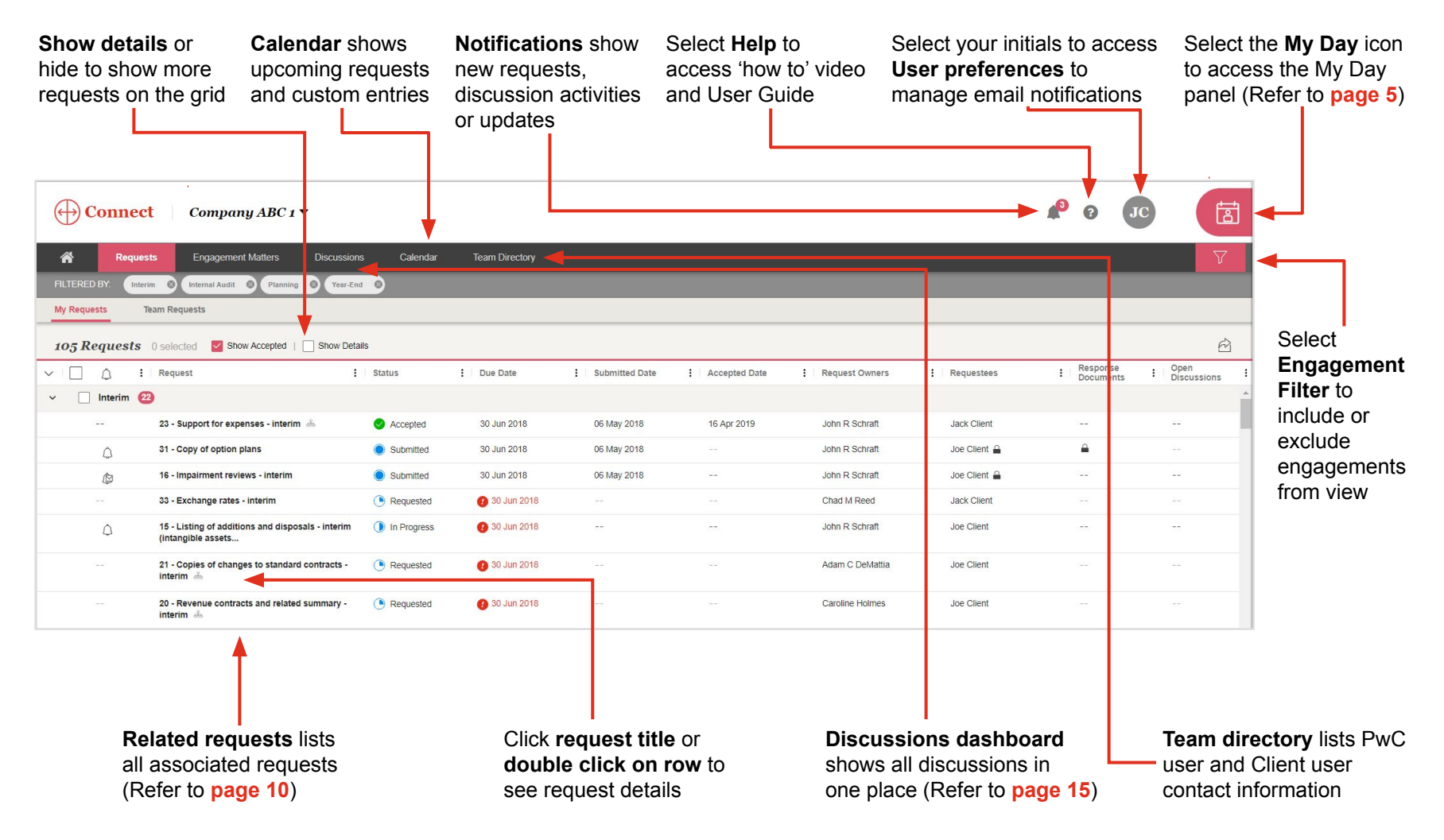

# Navigating requests view (continued)

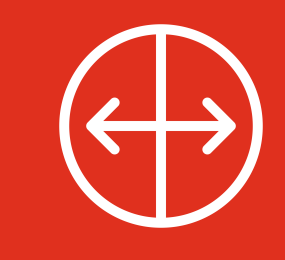

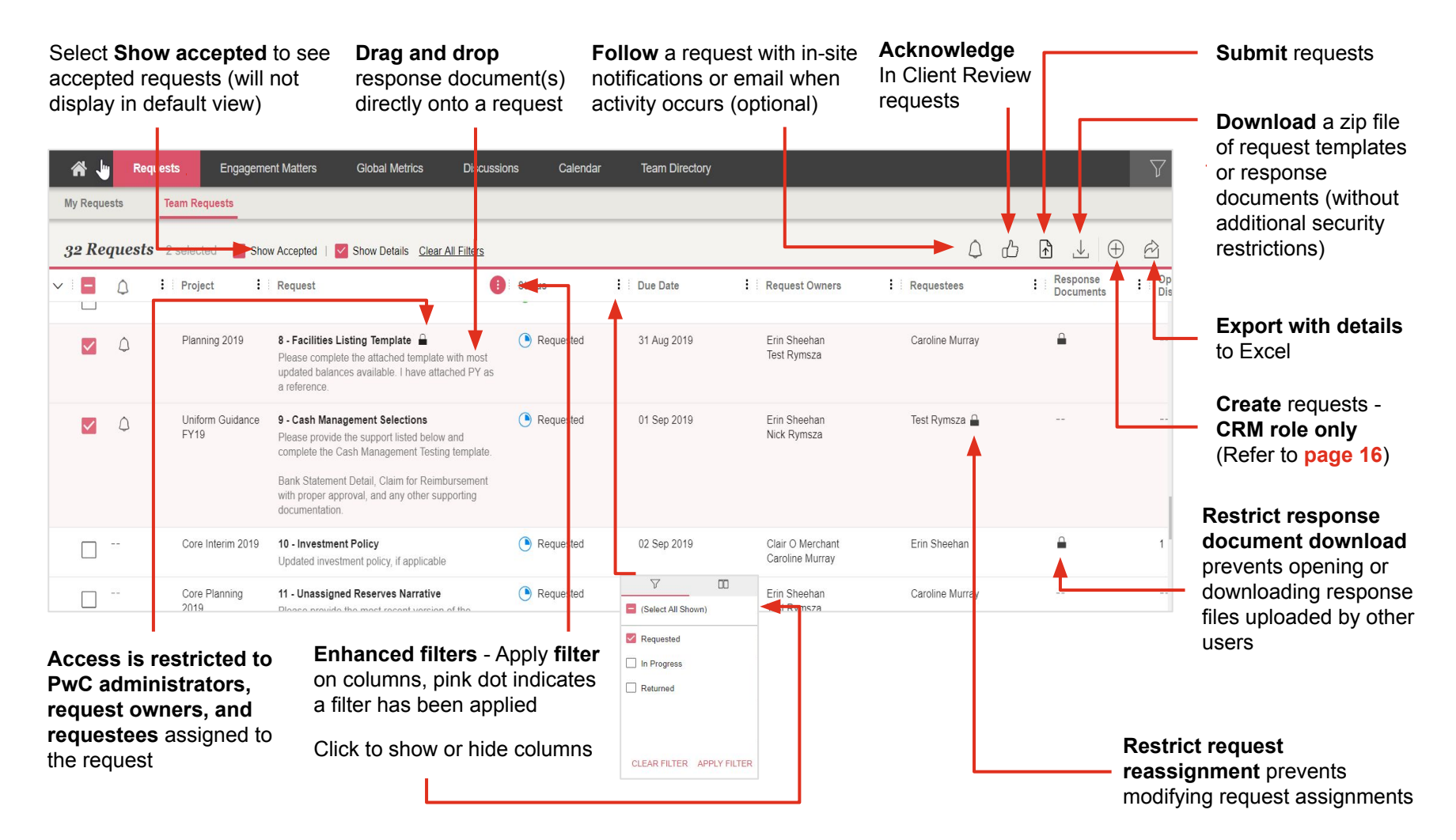

# Request workflow and status

### In Client Review \*optional workflow

PwC user assigns all or specific request(s) with the status "In Client Review".

What do I do? Review the request, (i.e. due date, assigned requestees or clarity of information) and select "Request Changes" or "Acknowledge". Acknowledged requests move to "Requested" status or "Request Changes" are updated by PwC users, prior to "Requested" status.

#### Requested

Your team receives a request for response documents.

What do I do? Review the request, upload response documents and submit. If a request is not ready to be submitted, save and select "Mark as In Progress".

### **In Progress**

Your team is working on the request. What do I do? Complete and submit the request.

### Submitted

Response documents are uploaded to the request, and the request moves to PwC users for review and acceptance.

### Returned

Before accepting, PwC users may return the request for updates. Once a request has been returned by PwC users or recalled by you, it will remain 'Returned' until re-submitted.

What do I do? Review the discussion within the request, update the request, as applicable, and re-submit the request.

#### Accepted

Accepted requests have been reviewed by PwC users and are complete.

| Status           | 1 |
|------------------|---|
| In Client Review |   |
| Requested        |   |
| In Progress      |   |
| Submitted        |   |
| Returned         |   |
| Accepted         |   |

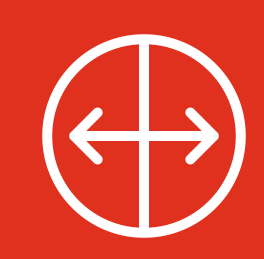

# **Reassigning requests**

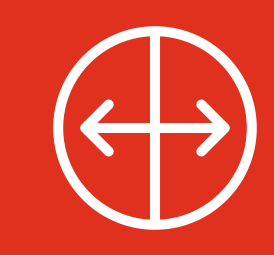

**Requests view** 

: Requestees

Requests details view

GBTS User

GBTS User 🔒

You can reassign requests to members of your team if a PwC user has not 'Accepted'. If there is a lock icon a PwC user has 'Restricted Reassignment' (see page 7).

The lock icon will appear on the Requests view in the Requestees column and within the request header when clicking into the request.

| If request reassignment is not restricted, follow these steps to reassign requests to |
|---------------------------------------------------------------------------------------|
| other members of your team                                                            |

My Requests

0

**Team Requests** 

: Request

Year End 🕗

**Request Details** 

2 Requests 0 selected Show Accepted | Show Details

**6 Revenue Testing** 

6 - Revenue Testing

In Client Review 1 1 21 May 2021

**1 Final Listings** 

: Status

(L) In Client Review

🔒 Request Reassignmen

- Select -

Requested

: Due Date

21 May 2021

23 Jun 2021

- 1. **Navigate** to the individual request you want to reassign by clicking on the request title from the Requests view to open the Request details view
- 2. Select *2* Edit in the Request details view
- 3. Scroll down to Requestees section
- 4. Select the dropdown arrow next to primary or the secondary requestees
- 5. Select the individual to be added
- 6. Select Save

### Did you know?

Up to 6 users can be assigned to a request

| Primary Requestee               |  |
|---------------------------------|--|
| Mary Client                     |  |
| Secondary Requestees (Optional) |  |
| Ben Client                      |  |
|                                 |  |
| - Select -                      |  |
| - Select -                      |  |
|                                 |  |
|                                 |  |

: Request Owners

**Christine Farrelly** 

Lauren B Chin

Not following

# **Related requests**

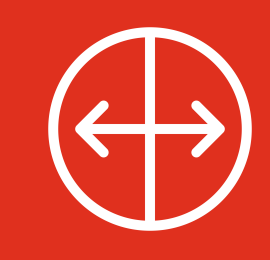

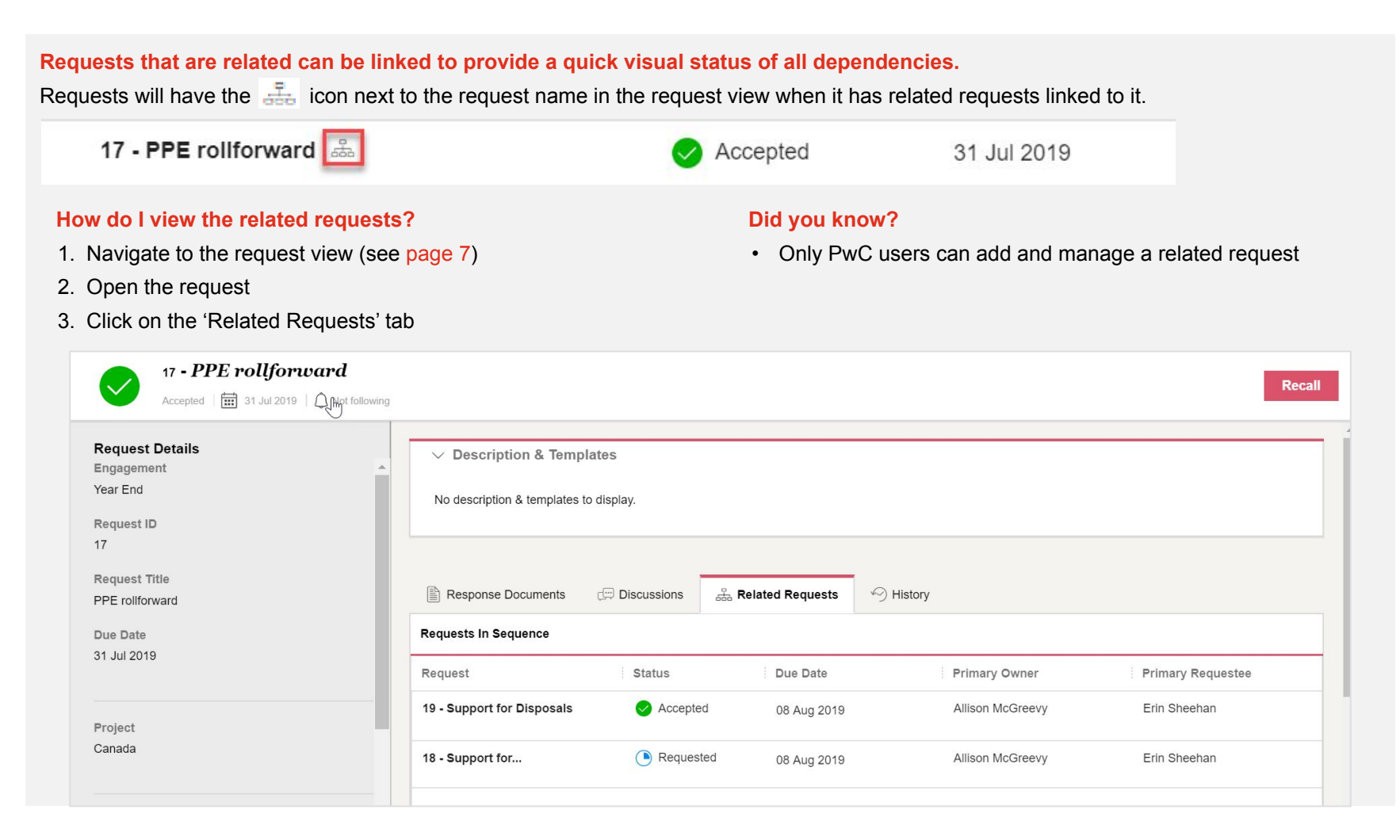

# Uploading response documents

### There are two easy ways to upload response documents:

- 1. Drag & drop in requests view: Drag and drop files into the row of the request in the requests view
- 2. Request Details view: Open the request and drag and drop into the 'Response documents' tab or upload the file

### Drag & drop in requests view

From the requests view, you can:

- 1. Select the response document(s) for the specific request from your desktop or windows folder
- Drag & Drop file(s) into the row of the desired request on the Requests view (this will highlight pink when you hover over it)
- 3. Open the request to add an optional description or start a discussion

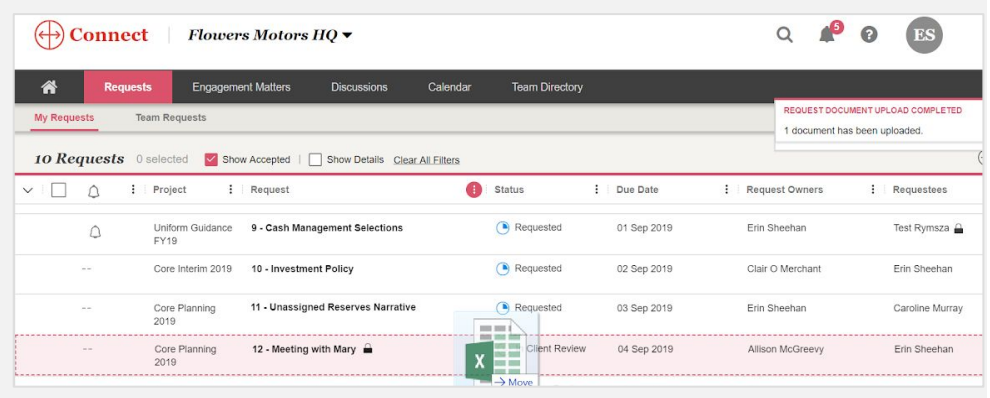

#### **Request Details view**

From the Request Details view, you can:

- 1. Drag & Drop file(s) into the 'Response documents' tab
- 2. Add an optional description or start a discussion OR
- 1. Click 'Select files' button
- 2. Select the appropriate files to be uploaded
- 3. Click 'Open'
- 4. Add an optional description or start a discussion

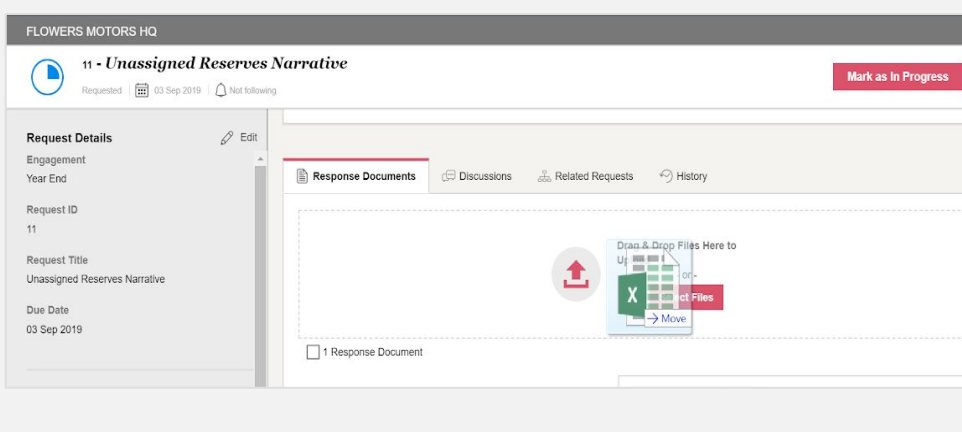

# Uploading response documents (continued)

### What if response documents have been provided outside of Connect, or are not applicable?

If response documents have been provided to PwC outside of Connect, in another request, or are not applicable for another reason,

- 1. Open Request Details view.
- 2. Select 'Click here' to open the 'Submit Request without Response Documents' modal.
- 3. Select a reason.
  - a. If 'Response documents have been provided with a different request', indicate in the drop down to which request the document has been uploaded.
  - b. If 'Other', provide a brief explanation.
- 4. Select 'Submit Request'

You will no longer be able to upload response documents to this request.

| 🖹 Response Documents 🗇 Discussions 👶 Related Requests 🔗 History                                                                                                    | Submit Request without Response Documents                                                                                                    |
|----------------------------------------------------------------------------------------------------|----------------------------------------------------------------------------------------------------|
| Drag & Drop Files Here to Upload<br>- or -<br>Select Files<br>No response documents to display Click here if response documents are not applicable for this request.   | You have indicated response documents are not applicable for this request. Before submitting the request without response documents, please provide a brief reason why they do not apply to this request.  Reason  Response documents have been provided to PwC outside of Connect  Response documents have been provided with a different request  Select Request  14 - Request 1  Encodement 1 |
| Re-enable response documents<br>If you later determine a response document is applicable, to re-enable response<br>documents, simply recall the request (see page 13). | Response documents are not applicable     Other                                                                                                    |

# Submitting requests

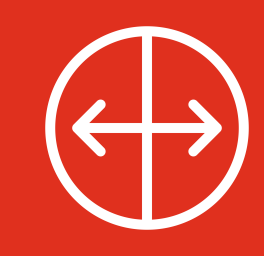

#### After response documents have been uploaded, it's easy to submit your request 11 - Unassigned Reserves Narrative Submit a single request from Request Details view Mark as In Progress Requested | 📰 03 Sep 2019 | 🛆 Not following From the Request details view, click the 'Submit' button **Request Details** 🖉 Edit Description & Templates 🖉 Edit Engagement Submit multiple requests at once My Requests Team Requests Submit multiple requests from the **Requests view** Submit A $\oplus$ R .↓. 2 Requests 2 selected Show Accepted | Show Details Clear All Filters Status Due Date 1. Select the boxes to left of the requests you would like to : Project : Request Request Owners submit Year End 🛛 🛛 2. Click on the 'Submit' button Requested Core Interim 2019 10 - Investment Policy 02 Sep 2019 Clair O Merchant 3. A pop-up will display to confirm the number of requests 12 - Meeting with Mary Requested Core Planning 04 Sep 2019 Allison McGreevy ~ to be submitted 2019 4. Click 'Submit requests' Edit a 'Submitted' request 17 - PPE rollforward Edit a 'Submitted' request from Request Details view Recall Accepted | 📰 31 Jul 2019 | 🛆 Not following 1. Open the Request Details view 2. Click 'Recall' and add a discussion, if applicable **Request Details** ✓ Description & Templates 3. The request will move to 'Returned' status Engagement 4. Update request and select 'Submit' Year End No description & templates to display.

# Discussions

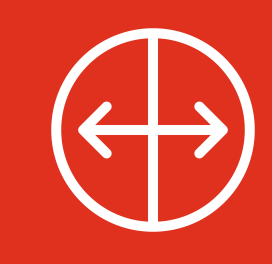

**Use Discussions to reduce the use of email and increase transparency!** Discussions are used to correspond about a request - to provide an update, clarification or pose a question. Discussions are specific to a request and can be started by anyone with access to that request.

| FYI Today                                                |             |
|----------------------------------------------------------|-------------|
| 3 responders     1 comment     Edit     Close     Delete |             |
| Add New Topic     Edit De                                | elete Me ES |

### To create a Discussion

In Request Details

- · Go to the Discussions tab within the request
- · Select 'Add a Discussion' or '+Add New Topic', as applicable
- Enter Topic Title, Responders (add/remove if needed), Discussion Comment
- · Click 'Save'

### To add comments to an existing Discussion

- · Go to the Discussion tab within the request
- Add your comment to 'Type your comment here...'
- Click *d* to send

### Did you know?

- Upon creation of a discussion, the selected discussion responder(s) will receive an in-site notification or email, depending on user preference
- Discussions are visible to anyone that has access to that request
- All participants in the discussion and those following the request will receive a notification each time a comment is added to the discussion
- When a request reaches the 'Accepted' state, any associated discussions will automatically be closed for further commentary

# Discussions dashboard

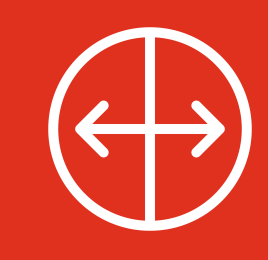

### What is it?

All active discussions are displayed in the discussions view, accessible via the discussions tab

### How do I respond to a discussion from the dashboard?

- 1. Click on the discussion title from the Discussions dashboard to open the request
- 2. Once in the request, follow the same steps as discussed on the previous page (page 14).

#### Did you know?

 Discussions on the dashboard can be sorted based on specific criteria including; Awaiting my response, Awaiting PwC Response, Responder, Created by me

| *                       | Requests    | Engagen | nent Matters | Discussions | Calendar                                | Team Directory |                                           |   |                                       |   | V                            |
|-------------------------|-------------|---------|--------------|-------------|-----------------------------------------|----------------|-------------------------------------------|---|---------------------------------------|---|------------------------------|
| All                     | lu          |         | 4 Discu      | ssions      | Show Closed                             |                |                                           |   |                                       |   |                              |
| Awaiting My             | / Response  |         | Engagement   | : D         | iscussion Topic Title                   | Status         | Request                                   | : | Responders                            | : | Last Modified By             |
| Awaiting Pw             | vC Response |         | Interim      | P           | lease review before the<br>ue date      | Open           | 21 - request owner add<br>367895          |   | Nicholas Rymsza, Nick<br>Rymsza       |   | Oliver Goddard - 11 Jun 2019 |
| Responder<br>Created By | Ме          |         | Interim      | D           | ue Date                                 | Open           | 8 - Financial condition of<br>depository  |   | Nicholas Rymsza, Nick<br>Rymsza       |   | Nicholas Rymsza - 19 Dec 201 |
|                         |             |         | Interim      | L           | isting does not tie to GL               | Open           | 13 - Support for search for<br>unrecorded | i | James Stango, Jeffrey<br>Vignos, Nick |   | •                            |
|                         |             |         | Interim      | L<br>1      | isting only provided as o<br>1.30. Need | f Open         | 15 - Unrecorded liabilities               |   | Mary Myers, Oliver Goddard            | d | 8                            |
|                         |             |         |              |             |                                         |                |                                           |   |                                       |   |                              |
|                         |             |         |              |             |                                         |                |                                           |   |                                       |   |                              |

# Request access and roles

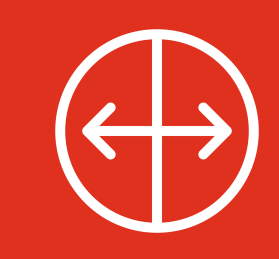

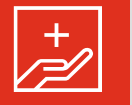

Improvements have been made to Connect's request access management including new user roles and new request access restrictions.

### Optional restrictions for requests Signified by a icon on the: and documents include:

Restrict access to PwC administrators, request Requests view in the "Request" column owners, and requestees - Requests are only visible to PwC Administrators, Request Owners or Requestees

 
 Restrict request reassignment - Prevents external users from modifying request assignments
 Requests view in the "Requestees" column and in the Request details header

**Restrict response document download**— Prevents external users from opening or downloading response files uploaded by other users

Requests view in the "**Response documents**" column

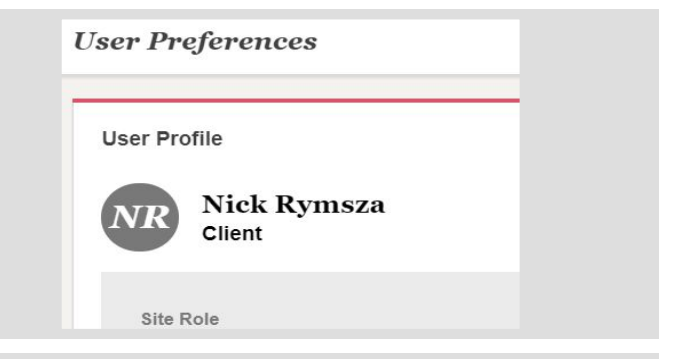

### **Client Roles**

**Client Request Manager—View All Unrestricted Requests** - can view all new requests by default, can create requests and manage certain requests (if assigned as a Primary or Secondary Owner).

**Client Request Manager—View assignments only** - Access ONLY to requests assigned as primary or secondary owner or requestee.

**Client—View all unrestricted requests** - can see all of the requests in the site in all engagements except requests where access has specifically been removed.

**Client—View assignments only** - can ONLY see requests that are assigned to you. You will see the same requests in the 'My Requests' and 'Team Requests' views.

Third Party—View assignments only—can only access requests they have been assigned as primary or secondary requestee.

**Read Only -** Can view request details and open attachments, but cannot edit any site content.

Discuss with your PwC Engagement Team whether additional request level restrictions are applicable for your engagement.

#### Did you know?

- You can view your Site Role by accessing your profile in User Preferences.
- Site Role can only be changed by PwC Administrators. If you believe your access should be changed, you must contact your PwC Engagement Team.
- You cannot restrict PwC Administrators from viewing requests. If there are highly confidential documents that you do not want all PwC Administrators on your engagement to see, such requests should be coordinated outside of Connect.

# Digital Library

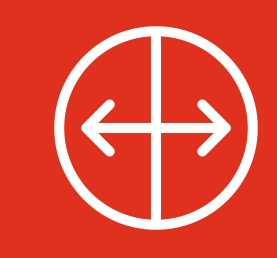

Engagement teams can use Digital Library to share valuable links and/or documents that are not specifically associated with a request, such as accounting standards, financial reporting, and regulatory hot topics!

| *      | Requ                   | ests Confirmations Discussions Digital Library                                 | Calendar Team Directory  |                    |              |  |  |  |  |  |  |
|--------|------------------------|--------------------------------------------------------------------------------|--------------------------|--------------------|--------------|--|--|--|--|--|--|
| 9 Do   | 9 Documents 0 selected |                                                                                |                          |                    |              |  |  |  |  |  |  |
| Please | note that docu         | ments are subject to PwC's records management policies, and may be removed re- | gularly.                 |                    |              |  |  |  |  |  |  |
|        | Туре                   | Title                                                                          | Category / Sub-Category  | E Added By         | : Date Added |  |  |  |  |  |  |
|        | A.                     | IP Address Restriction                                                         | General Documents        | Christine Farrelly | 03 May 2021  |  |  |  |  |  |  |
|        | ).<br>Here             | Accounting for US Tax reform in Interim Reporting Periods                      | Accounting and Reporting | Christine Farrelly | 03 May 2021  |  |  |  |  |  |  |
|        | J.                     | Business Combination Accounting & Reporting Guide                              | Accounting and Reporting | Christine Farrelly | 03 May 2021  |  |  |  |  |  |  |
|        | J.                     | Changes to SEC transaction disclosures                                         | Governance Insights      | Christine Farrelly | 03 May 2021  |  |  |  |  |  |  |
|        | Д.<br>ПСГ              | Connect by PwC v3.11.5 Security Statement                                      | General Documents        | Christine Farrelly | 03 May 2021  |  |  |  |  |  |  |
|        | A.                     | ISA 315 - IFAC                                                                 | Regulations              | Christine Farrelly | 03 May 2021  |  |  |  |  |  |  |
|        | J.                     | PwC comments on extending PCC alternative for goodwil                          | Accounting and Reporting | Christine Farrelly | 03 May 2021  |  |  |  |  |  |  |
|        | ð                      | Viewpoint                                                                      | Accounting and Reporting | Christine Farrelly | 03 May 2021  |  |  |  |  |  |  |
|        |                        | Controls export                                                                | General Documents        | Christine Farrelly | 18 Feb 2021  |  |  |  |  |  |  |

### Did you know?

- Only PwC users are able to upload links and or files to Digital Library.
- Links and documents can be restricted to certain users or custom access groups. Discuss with your PwC engagement team what types of material would be most beneficial to your engagement and who should have access.

# **Engagement Matters**

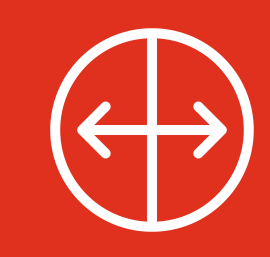

|                                                            | Engagement Matters is an optional module<br>that allows clients to view issues or other<br>noteworthy matters, that are recorded and<br>managed by PwC, throughout the course of<br>an engagement. Engagement matters are<br>created by PwC and shared with client users<br>who have been granted access. This module<br>is NOT intended to take place of live<br>discussions and other normal channels of<br>communication. | EXECUTERS MOTORISE NO |
|------------------------------------------------------------|----------------------------------------------------------------------------------------------------|-----------------------|
| Connect Flowers Motors HQ -                                |                                                                                                    | Q 🛦 🥝 📧 🛅             |
| Requests Engagement Matters Milestones Global Metrics      | Discussions Document Library Calendar Team Directory                                                                                                    | $\nabla$              |
| 2 Engagement Matters Show Resolved View Client Access List |                                                                                                    |                       |
| Engagement Matter : Status                                 | : Target Resolution Date                                                                                                    | i Owner i             |
| ✓ Year End ①                                               |                                                                                                    |                       |

29 Aug 2019

07 Jun 2019

×

Interim 🚺

Control Deficiency PYRL - 2

Control deficiency RR - 22

Engagement team identified 2 instances where the salary change was not independently reviewed and approved within Workday prior to the change being made.

Engagement team identified three instances where the price per the sales order was modified without proper approval. Active

Resolved

Allison McGreevy

Oliver Goddard

## Milestones

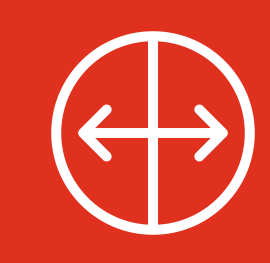

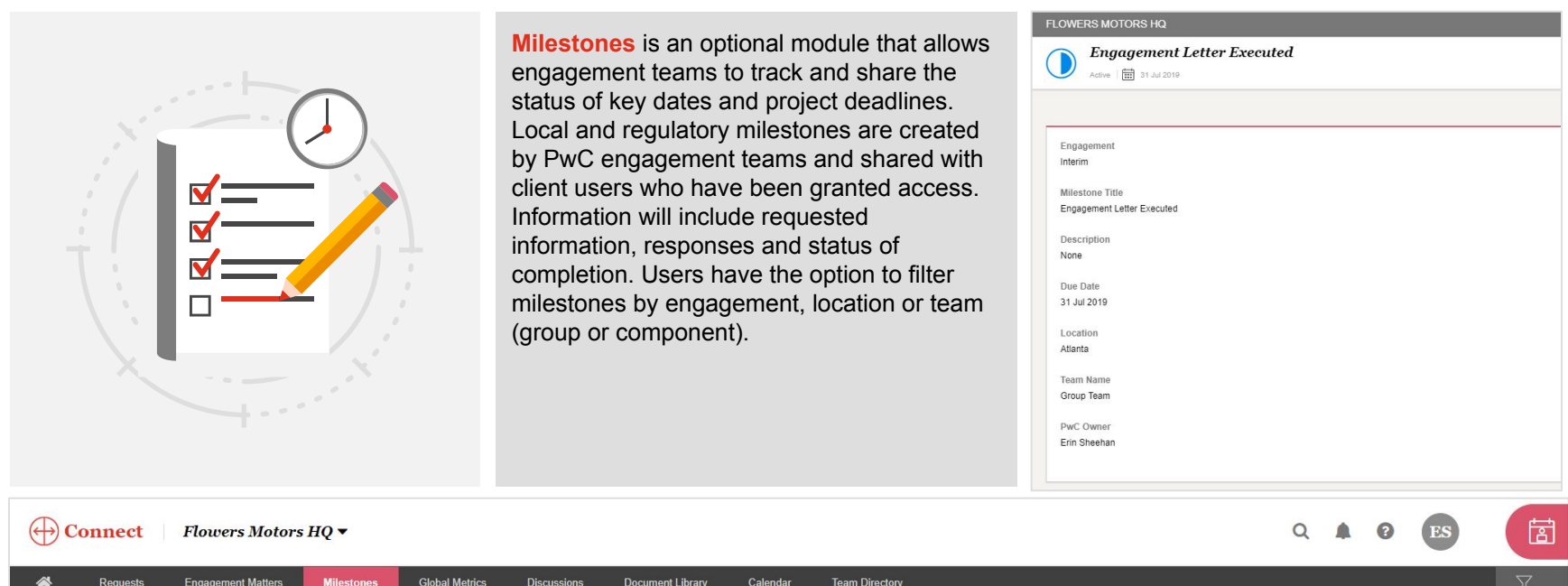

| A Requests Eng             | gagement Matters Milestones | Global Metrics Discussions Document Library | Calendar Team Directory |             | $\nabla$       |
|----------------------------|-----------------------------|---------------------------------------------|-------------------------|-------------|----------------|
| 3 Milestones 0 selected Gr | roup By: Engagements        | Show Completed View Client Access List      |                         |             |                |
| Team Name                  | Engagements                 | Milestone                                   | Status                  | Due Date    | Owner :        |
| ∽ Interim (2)              | Location<br>Team            |                                             |                         |             |                |
| Group Team                 | Atlanta                     | Audit Fee(s) Approved by Local Management   | Active                  | 07 Jun 2019 | Oliver Goddard |
| Group Team                 | Atlanta                     | Engagement Letter Executed                  | Completed               | 31 Jul 2019 | Erin Sheehan   |
| ✓ Year End 1               |                             |                                             |                         |             |                |
| Group Team                 | Chicago                     | Audit Committee Presentation Reviewed       | () Active               | 22 Aug 2019 | Erin Sheehan   |

# **Global Metrics**

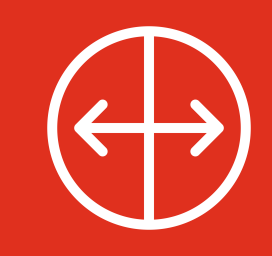

**Global metrics** provides the current request status and performance indicators for progress made on requests across all teams for the global engagement including:

- # of requests
- % Outstanding
- % Overdue
- % Submitted on-time
- Avg days overdue
- Returned
- Returned > Once

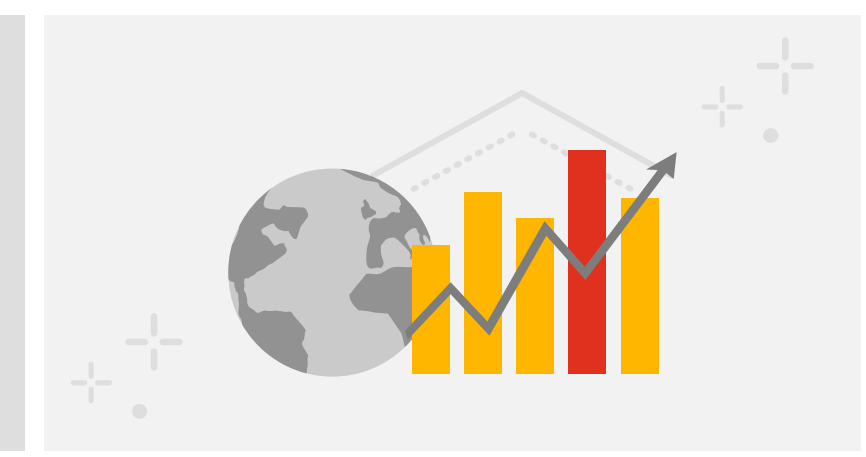

| 🔺 Requests Glo                                  | bal Metrics Discu                 | ussions Calendar                       | Team Directory                                 |            |                                  |             |            |                          |                       | $\nabla$         |
|-------------------------------------------------|-----------------------------------|----------------------------------------|------------------------------------------------|------------|----------------------------------|-------------|------------|--------------------------|-----------------------|------------------|
| Multi-Location Regulatory                       |                                   |                                        |                                                |            |                                  |             |            |                          |                       |                  |
| 3 Teams Data is synced every                    | two hours View Cl                 | ient Access List                       |                                                |            |                                  |             |            |                          |                       |                  |
| Requests                                        |                                   |                                        |                                                | М          | ilestones                        |             |            |                          |                       |                  |
| 20 of 152 Accepted                              | 132 Active                        |                                        |                                                | 0 0        | 4 Completed                      | 4 Active    |            |                          |                       |                  |
| 13%<br>Completed                                | Overdue<br>85%                    | Outstanding<br><b>3%</b>               | Submitted<br>12%                               |            | 0%<br>Completed                  | Over<br>509 |            |                          | 5                     | utstanding<br>0% |
|                                                 |                                   |                                        |                                                |            |                                  | ACTIVE      | MILESTONES |                          | MILESTONE M           | ETRICS           |
| Team                                            |                                   | Location                               | Client Year End                                | :          | # of Milestones                  | Outstanding | Overdue    | Opinion Type             | # of Drafts           | # of Adjust      |
| Reg Team 1                                      |                                   | Russian Federation                     | 31 Dec 2018                                    |            | 3                                | 1           | 2          |                          | 0                     | 0                |
| Reg Team 2                                      |                                   | Canada                                 | 31 Dec 2018                                    |            | 1                                | 1           | 0          |                          | 0                     | 0                |
| Reg Team 3                                      |                                   | Hungary                                | 31 Dec 2018                                    |            | 0                                | 0           | 0          |                          | 0                     | 0                |
| 1                                               |                                   |                                        |                                                | )          |                                  |             |            |                          |                       | Þ                |
| © 2018 - 2019 PwC. All rights reserved. PwC ref | iers to the PwC network and/or or | ne or more of its member firms, each o | f which is a separate legal entity. Please see | www.pwc.co | m/structure for further details. |             |            | Privacy Statement   Site | e Provider   Licenses | Terms of Use     |

# FAQ's

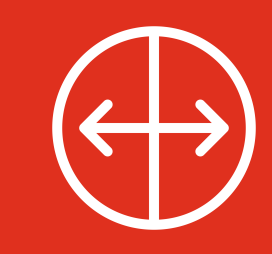

### Q1

### How do new users to Connect access the Connect site?

Your PwC engagement team will confirm the list of new users to be granted access and will register them. Once registered, members of your team will be sent an email from PwC Account Activation (no\_reply@registration.pwc.com), with instructions for activating their account.

### Q2 How are Connect sites organised?

A Connect site can include multiple engagements (e.g. Q1, Q2, Interim, Year-end). In Connect, engagements are used to group requests and calendar entries for various workstreams. All engagements can be viewed at once, or an engagement filter can be applied to only see certain engagements. If you have access to multiple sites, information across all sites is visible on your Cross-Site Dashboard.

### Q3

### Can I restrict access to sensitive documents that I upload?

Yes, access to sensitive documents can be restricted to Primary and Secondary Requestees. It is recommended that the 'View Assignments Only' role be used for your team members. This permits viewing ONLY requests assigned to them as Primary and Secondary Requestees. See page 16 for additional optional restrictions PwC users can apply to requests on your behalf. Note: All PwC Site Administrators will be able to view all of the requests, related documents, and discussions in your Connect site and their access cannot be restricted. If there are highly confidential documents that you do not want all PwC Site Administrators on your engagement to see, such requests should be coordinated outside of Connect.

### Q4 H

### How do I retrieve a request or an attached document once deleted?

There is no recycle bin for users in Connect. Once deleted, requests or documents are not recoverable.

### Q5 Can I be notified of changes made to certain requests?

Yes, you can follow requests that you have access to. You can choose to receive in-site notifications, with or without email notifications. Follow preferences can be set on individual requests or in bulk by selecting requests in the Requests view and clicking "Following" at the top right of the grid. The same procedure can be used to bulk remove follow preferences.

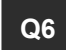

### What browsers are supported by Connect?

We recommend utilizing the latest version of Chrome; however, Connect will also support the latest version of Firefox, Edge and Safari (for Mac).

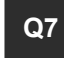

### How do I enable my profile in the Team Directory?

On the Requests view click your name and select 'User Preferences'. Slide the 'Visible in Team Directory' toggle to 'on' and enter phone number (optional).

# FAQ's (continued)

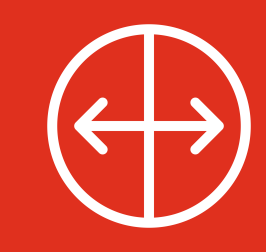

### Q8 Does Connect have a chat or comment functionality?

Discussions can be created and are linked to requests. They can be used to request additional instructions or clarification, draw attention to updated information, or indicate the reason for a request recall. A PwC user or client can initiate a discussion.

### Q9 What are Engagement Matters?

Engagement Matters are issues or noteworthy items recorded and managed by PwC users in an optional module. Engagement Matters can be shared with certain members of your staff. Engagement Matters are marked 'Resolved' once complete.

### Q10 Can I customize the 'My Requests' and 'Team Requests' view?

Use the show/hide columns functionality to adjust the view on the Requests view including adding or removing other columns. Column location can be changed by dragging and dropping to another location on the grid.

### Q11

### I received a dialogue saying that my session is about to timeout. What does this mean?

For security purposes, after authenticating into a Connect site, the system keeps track of how much idle time has passed since there has been any activity in the site. After a period of 25 minutes of idle time, the system will prompt the user with a session timeout pop-up which allows the user to extend their session or to log out. If choosing to extend the session, you will be able to continue working on the site without having to authenticate again. If choosing to sign out, you will be directed to the sign out page.

### Q12 H

### How do I make edits to response documents or delete documents attached to requests?

You can only upload a new document for updates as edits cannot be saved within Connect. To update a response document, open the request, navigate to 'Response Documents' tab and select the 'X' next to the attached document to delete. Upload a new response document.

### Q13 Ho

### How can I manage the emails I receive from Connect?

You can manage your email notification preferences related to a Connect site by accessing your User Preferences (see page 6).

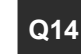

#### How does the Calendar view work?

Calendar provides an overall calendar view of when requests, Engagement Matters or Milestones you have access to are due (view by day, week or month). It also shows custom entries.

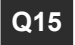

### Who should I contact for additional assistance?

Please reach out to your PwC engagement team with any further questions about Connect.

# Thank you

#### pwc.com

This publication has been prepared for general guidance on matters of interest only, and does not constitute professional advice. You should not act upon the information contained in this publication without obtaining specific professional advice. No representation or warranty (express or implied) is given as to the accuracy or completeness of the information contained in this publication, and, to the extent permitted by law, PwC does not accept or assume any liability, responsibility or duty of care for any consequences of you or anyone else acting, or refraining to act, in reliance on the information contained in this publication or for any decision based on it.

© 2021 PwC. All rights reserved. PwC refers to the US member firm or one of its subsidiaries or affiliates, and may sometimes refer to the PwC network. Each member firm is a separate legal entity. Please see www.pwc.com/structure for further details.